## Instructions on how to sign-up to receive NASS publications

- 1. Go to this website: https://usda.library.cornell.edu/?locale=en
- 2. You will see the page below. Click the **Sign-up** button located to the right of your screen.

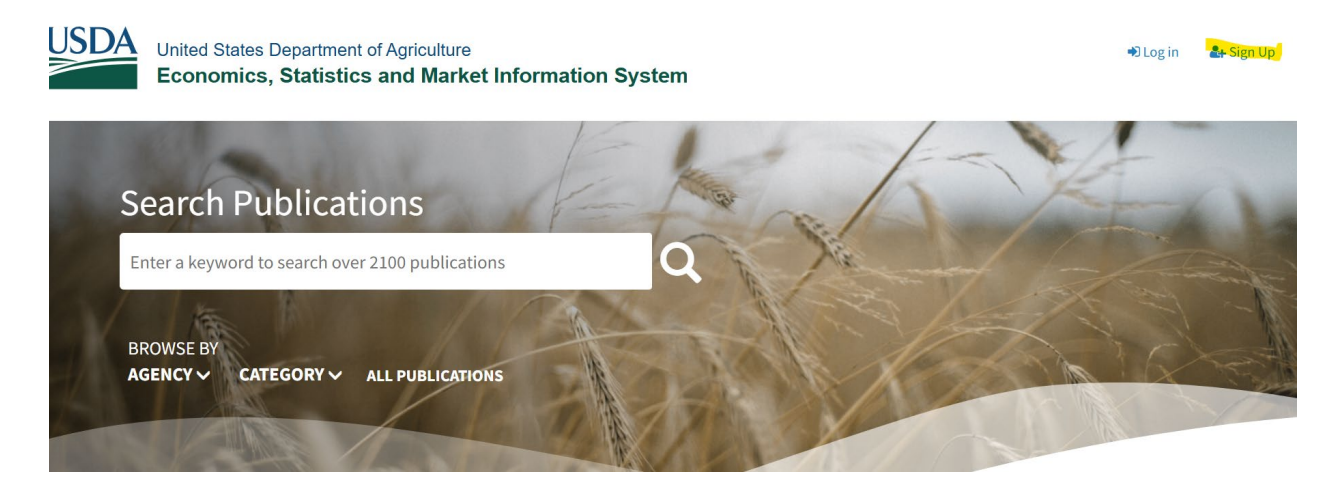

3. Once you click the sign-up button, you will see the following. Type your email address and create a password then click the sign-up button at the bottom of the screen.

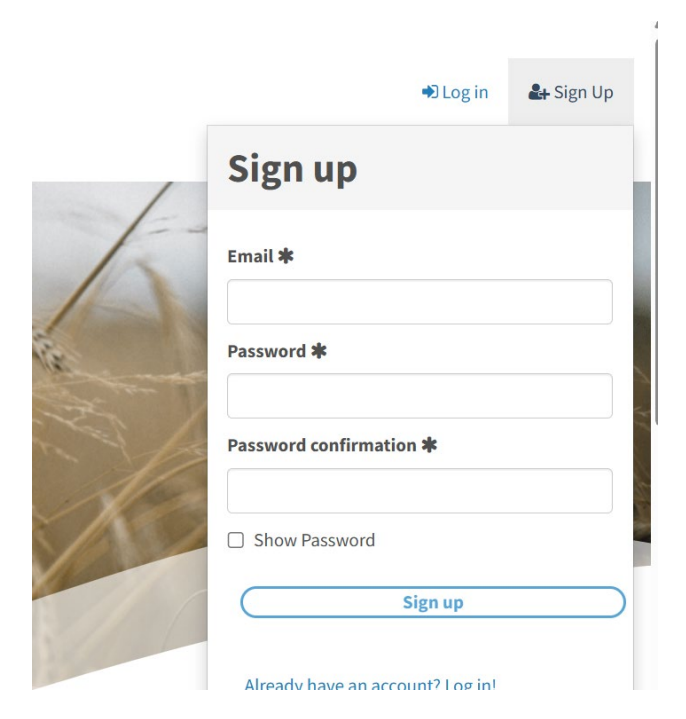

You will see the following message once your sign up is completed.

A message with a confirmation link has been sent to your email address. Please follow the link to activate your account. If you do not receive the email in your inbox, please check your spam folder.

4. To activate your account, you need to go to your email (the one you used to create your account) and click the confirmation link. The email you receive will be sent by "USDA ESMIS" and appear as shown below (If you do not see the message in your inbox check you spam or junk folders). Click the confirm account bottom

Right-click or tap and hold here to download...
United States Department of Agriculture
Economics, Statistics and Market Information System

## **Confirm your account**

Please click the link below to confirm your account creation for the following email address:

shareefah.williams@nass.usda.gov

Confirm account

If the above button does not work, copy and paste this link to your browser: <u>https://usda.library.cornell.edu/users/confirmation?</u> <u>confirmation token= NRKDQxdBKTALeUMM-9g</u>

5. Once the steps above are completed, you have successfully created an account.

## How to subscribe to Reports

1. Now you need to subscribe to the reports that you are interested in. To do that search for the report of interest (for this example I used Crop Progress).

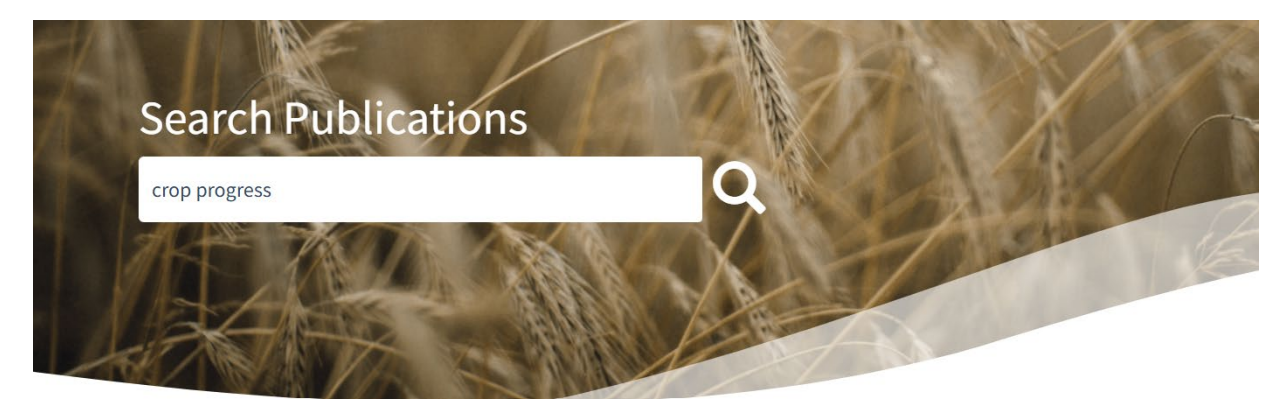

2. I received several responses; however this is the one I want to subscribe to.

| NASS Crop Progress | Subscribe                                                                                                    |
|--------------------|----------------------------------------------------------------------------------------------------|
| DESCRIPTION:       | This full text file contains reports, issued weekly during the growing season (April to November), which lists planting, fruiting, and harvesting progress and overall condition of selected crops in major producing states. The data, summarized by crop and by state, are republished along with any revisions in the Weekly Weather and Crop Bulletin. During the months of December through March, the report is issued monthly titled State Stories. |
| CATEGORY:          | Agriculture Economics and Management:Weather                                                                                                    |
| KEYWORD:           | <u>crops, fertilizers, harvest, production, and soil quality</u>                                                                                                    |
| LATEST RELEASE:    | Jun 2, 2025 PDF TXT ZIP 3                                                                                                    |

3. Click the subscribe button and you will get the following message.

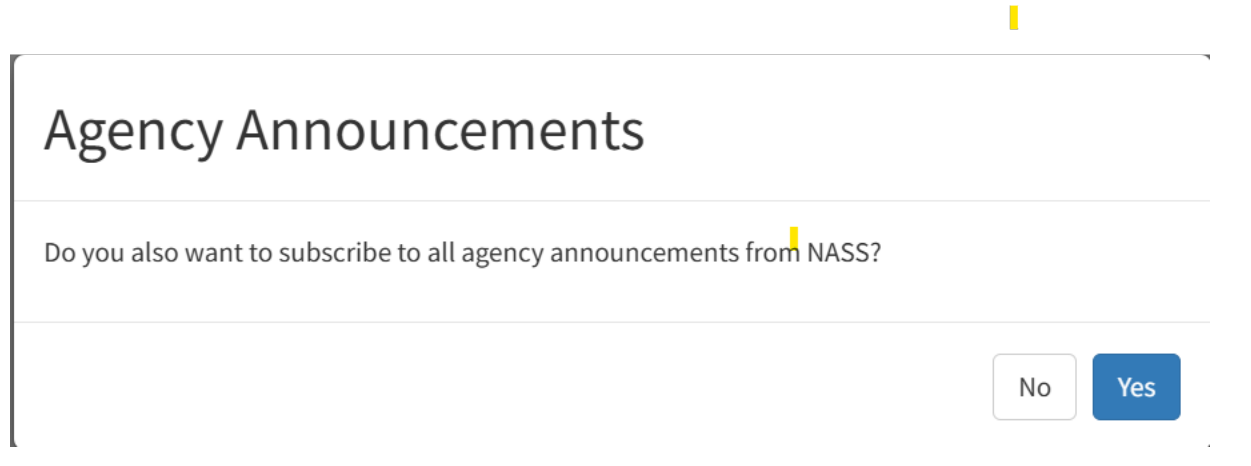

4. Click the Yes button and you will have successfully subscribed to that report. Follow the same step to subscribe to multiple reports.